## การใช้งานหน้า QMS

"เจ้าหน้าที่ห้องยา"

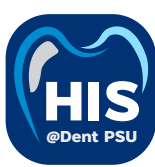

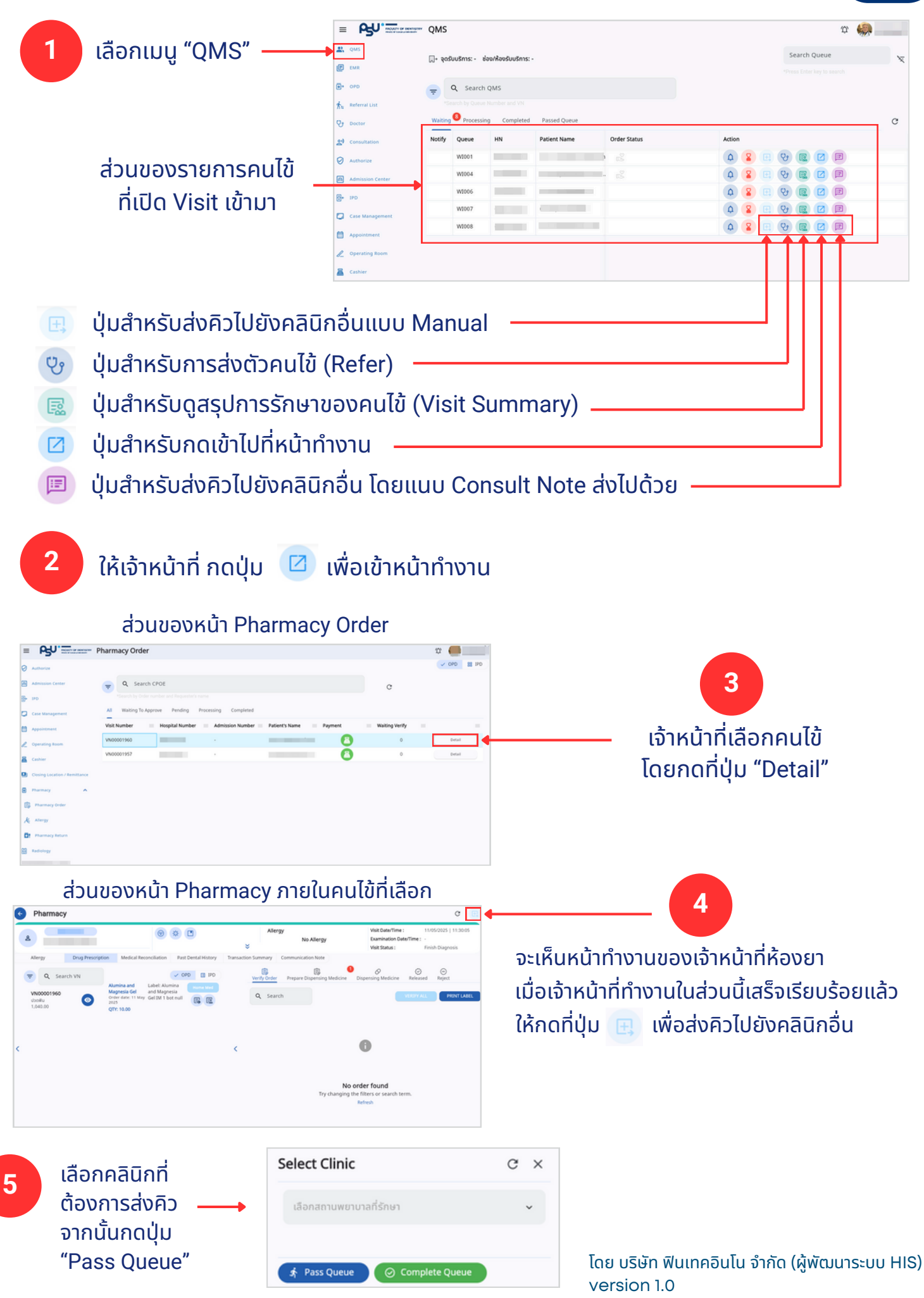